Set the IP address of the Sentinel Ethernet/IP protocol IO-LINK master module using third-party software. In this example, AB's "Bootp-DHCP Tool" software is used. Before setting up, set the module's IP address dial to "0xFF" (DHCP mode). Power on, and the module will await IP assignment. Open the software, select the appropriate network card, and click "OK".

| Select Network Interface                  | >             |
|-------------------------------------------|---------------|
| Please select a network interface:        |               |
| Description                               | IP Address    |
| Realtek PCIe GbE Family Controller        | 192.168.0.15  |
| Bluetooth Device (Personal Area Network)  | Unknown       |
| TAP-Windows Adapter V9                    | Unknown       |
| Intel(R) Dual Band Wireless-AC 8265       | 192.168.1.253 |
| Microsoft Wi-Fi Direct Virtual Adapter #3 | Unknown       |
| Microsoft Wi-Fi Direct Virtual Adapter #4 | Unknown       |
|                                           |               |
|                                           |               |
|                                           |               |
| ОК                                        |               |

Double-click the detected module, enter the IP address to set (the IP address must be in the same subnet as the local IP), and click "OK".
 Once setup is complete, set the module's IP address dial to "0x00" to use the DHCP-assigned IP address.

| BootP DHCP EtherNet/IP Commissioning Tool |                              |         |             |        |                  |             |    | _ |             | $\times$ |
|-------------------------------------------|------------------------------|---------|-------------|--------|------------------|-------------|----|---|-------------|----------|
| File                                      | e Tools Help                 |         |             |        |                  |             |    |   |             |          |
|                                           | Add Relation                 |         |             | Dis    | scovery History  |             |    |   | Clear Histo | У        |
|                                           | Ethernet Address (MAC)       | Tvpe    | fhr:min:se  | :c) #  | IP Address       | Hostnan     | ie |   |             |          |
|                                           | 02:98:89:44:55:89            | DHCP    | 11:22:08    | 4      |                  |             |    |   |             |          |
|                                           |                              |         |             |        |                  |             |    |   |             |          |
|                                           |                              |         |             |        |                  |             |    |   |             |          |
|                                           |                              |         |             |        |                  |             |    |   |             |          |
|                                           |                              |         |             |        |                  |             |    |   |             |          |
|                                           |                              |         |             | Er     | ntered Relation: | 5           |    |   |             |          |
|                                           | Ethernet Address (MAC)       | Type    | IP Addres   | s      | Hostname         | Description |    |   |             |          |
|                                           |                              |         |             |        |                  |             |    |   |             |          |
|                                           |                              |         |             |        |                  |             |    |   |             |          |
|                                           |                              |         |             |        |                  |             |    |   |             |          |
|                                           |                              |         |             |        |                  |             |    |   |             |          |
|                                           |                              |         |             |        |                  |             |    |   |             |          |
| Er                                        | rors and warnings            |         |             |        |                  |             |    |   | - Relatio   | ons—     |
| U                                         | nable to service DHCP reques | st from | 02:98:89:44 | :55:89 |                  |             |    |   | 0 of 25     | 56       |
|                                           |                              |         |             |        |                  |             |    |   |             |          |
|                                           |                              |         |             |        |                  |             |    |   |             |          |

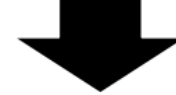

| Add Relation          | Di                   | scovery History     |          |     |
|-----------------------|----------------------|---------------------|----------|-----|
| Ethernet Address (MAC | Type (hr:min:sec) #  | IP Address          | Hostname |     |
| 02.30.03.44.33.03     | New Entry            |                     |          | ×   |
|                       | Server IP Address    | : 192.168.0.15      |          |     |
|                       | Client Address (MAC) | : 02:98:89:44:55:89 |          |     |
|                       | Client IP Address    | . 0.0.              | 0.0      | - 1 |
| Ethernet Address (MAC | Hostname             | :                   |          | -   |
|                       | Description          | :                   |          |     |
|                       | ОК                   | Car                 | ncel     |     |
|                       |                      |                     |          |     |
|                       |                      |                     |          |     |
|                       | $\bullet$            |                     |          |     |

| New Entry                               | $\times$ |
|-----------------------------------------|----------|
| Server IP Address: 192.168.0.15         |          |
| Client Address (MAC): 02:98:89:44:55:89 |          |
| Client IP Address: 192 . 168 . 0 . 11   |          |
| Hostname:                               |          |
| Description:                            |          |
| OK Cancel                               |          |
|                                         |          |
|                                         |          |

| Г                                              |              |                 |          |               |
|------------------------------------------------|--------------|-----------------|----------|---------------|
| BootP DHCP EtherNet/IP Commission              | ning Too     | ol              |          | - ×           |
| File Tools Help                                |              |                 |          |               |
|                                                |              |                 |          |               |
| Add Relation                                   | Die          | scovery History |          | Clear History |
| Eth arm at Address (MAAC) Trimes (humains)     |              |                 | Usetneme |               |
| 02:98:89:44:55:89 DHCP 9:43:54                 | seci #<br>85 | 192.168.0.11    | Hostname |               |
|                                                | 00           | T SELLOGION T   |          |               |
|                                                |              |                 |          |               |
|                                                |              |                 |          |               |
|                                                |              |                 |          |               |
|                                                |              |                 |          |               |
|                                                |              |                 |          |               |
|                                                | Er           | tered Relations |          |               |
| Ethorpot Addross (MAC) Type ID Addr            | 000          | Hostnamo Dos    | arintian |               |
| 02:98:89:44:55:89 DHCP 192.168                 | .0.11        | Hostname   Des  | chbuon   |               |
|                                                |              |                 |          |               |
|                                                |              |                 |          |               |
|                                                |              |                 |          |               |
|                                                |              |                 |          |               |
|                                                |              |                 |          |               |
|                                                |              |                 |          |               |
| Errors and warnings                            |              |                 |          | Relations     |
| Sent 192.168.0.11 to Ethernet address 02:98:89 | 9:44:55:89   | 9               |          | 1 of 256      |
|                                                |              |                 |          |               |
|                                                |              |                 |          |               |

3. Open Sysmac Studio software, create a new project, and select the controller (NJ501-1300 in this example). Enter a custom "Name" and

click "Create".

| = 工程属性  |                   |   |
|---------|-------------------|---|
| 工程名称    | Modbus-TCP Master | ٦ |
| 作者      | lzh_n             |   |
| 注释      |                   |   |
| 类型      | 标准工程              |   |
| 1. 选择设备 |                   |   |
| 类型      | 控制器               |   |
| 设备      | NJ501 🔽 - 1500    |   |
| 版本      | 1.42              |   |

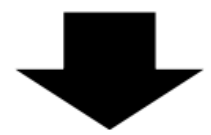

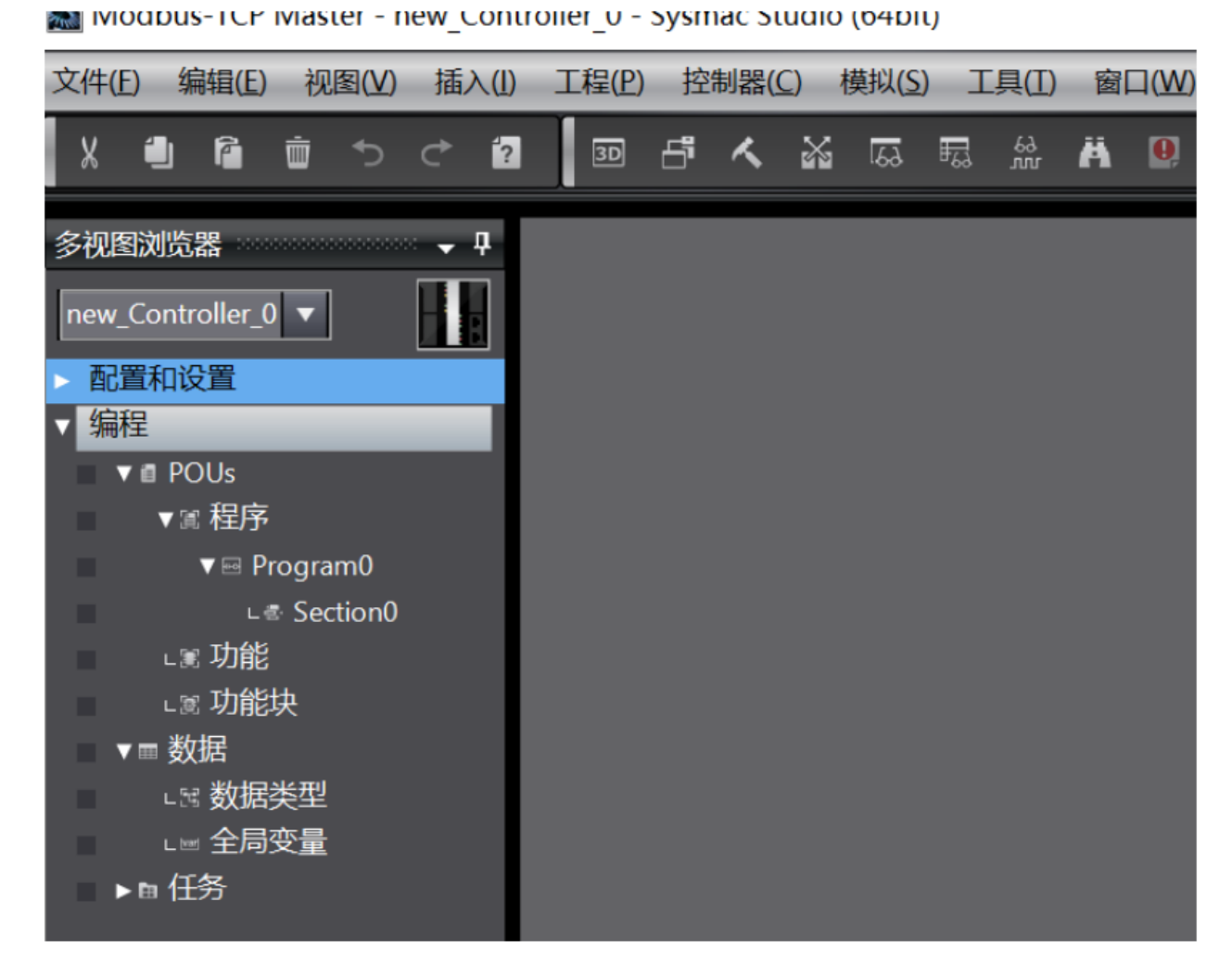

4. To install the EDS file, click "Tools" -> "ETHERNET/IP Connection Settings", and double-click the PLC in the window. In the pop-up dialog, right-click on the blank area in the "Toolbox" on the right, select "Show EDS Library", and click "Install". In the dialog that opens, locate the EDS file path, and click "Open". Modbus-TCP Master - new\_Controller\_0 - Sysmac Studio (64bit)

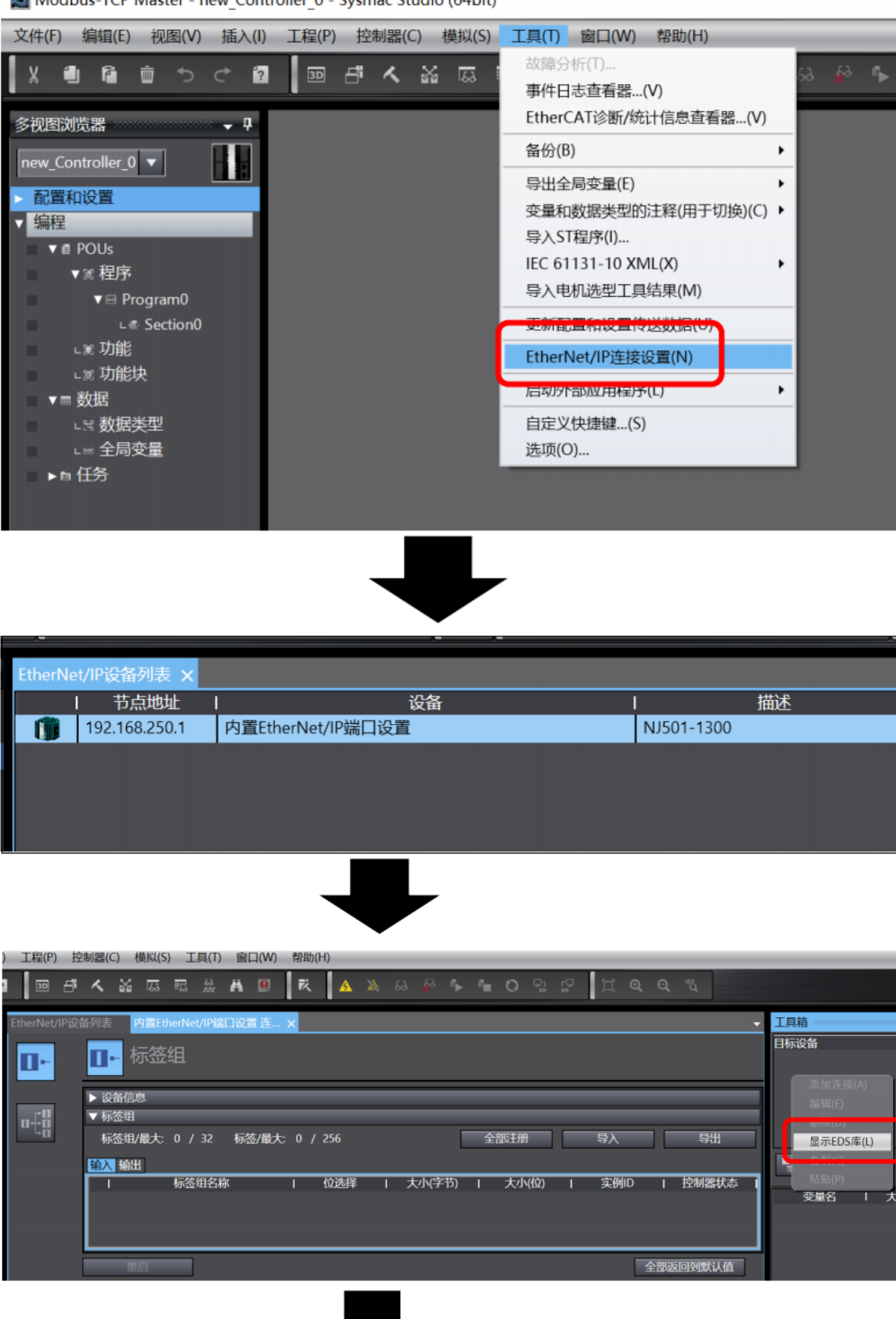

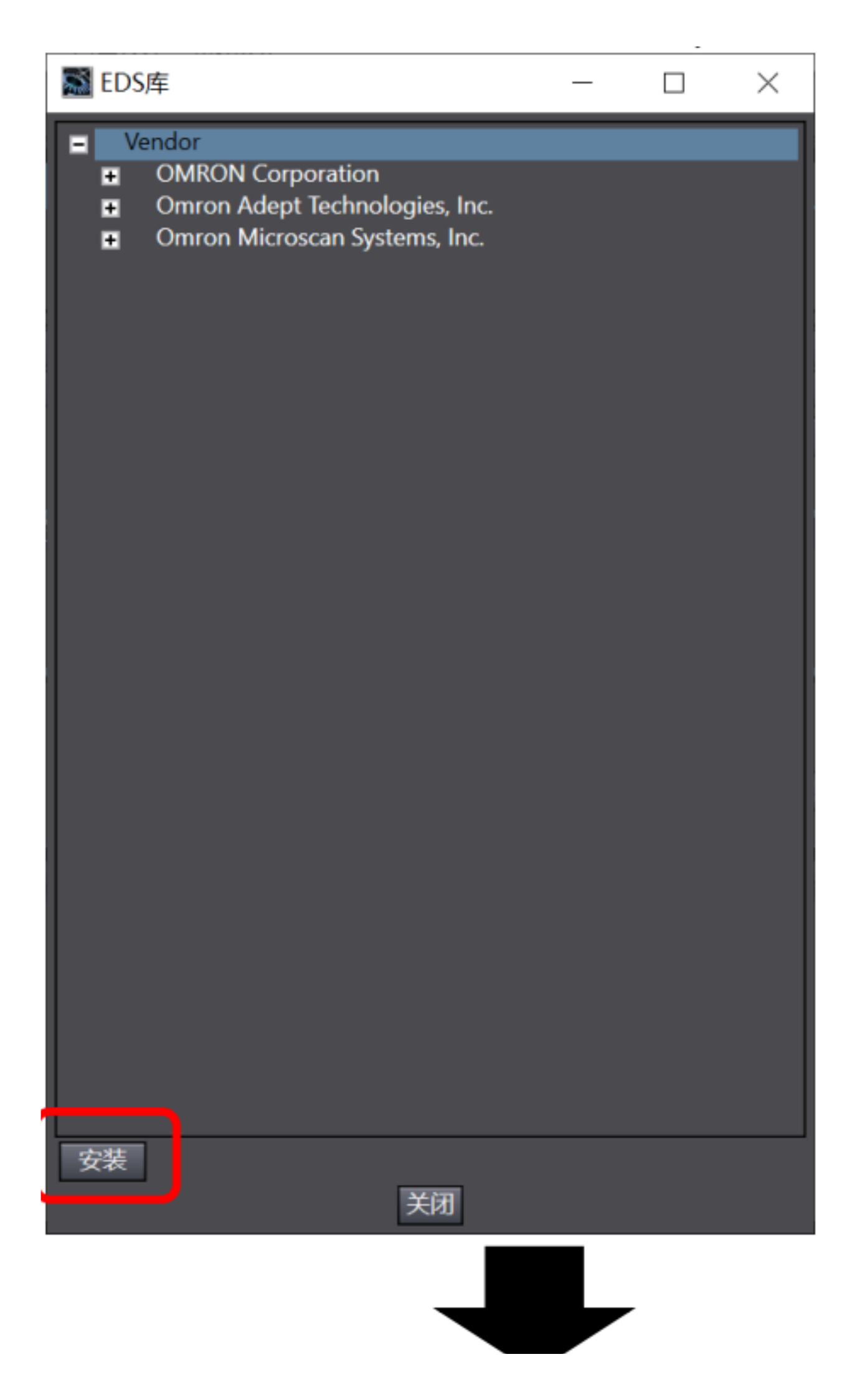

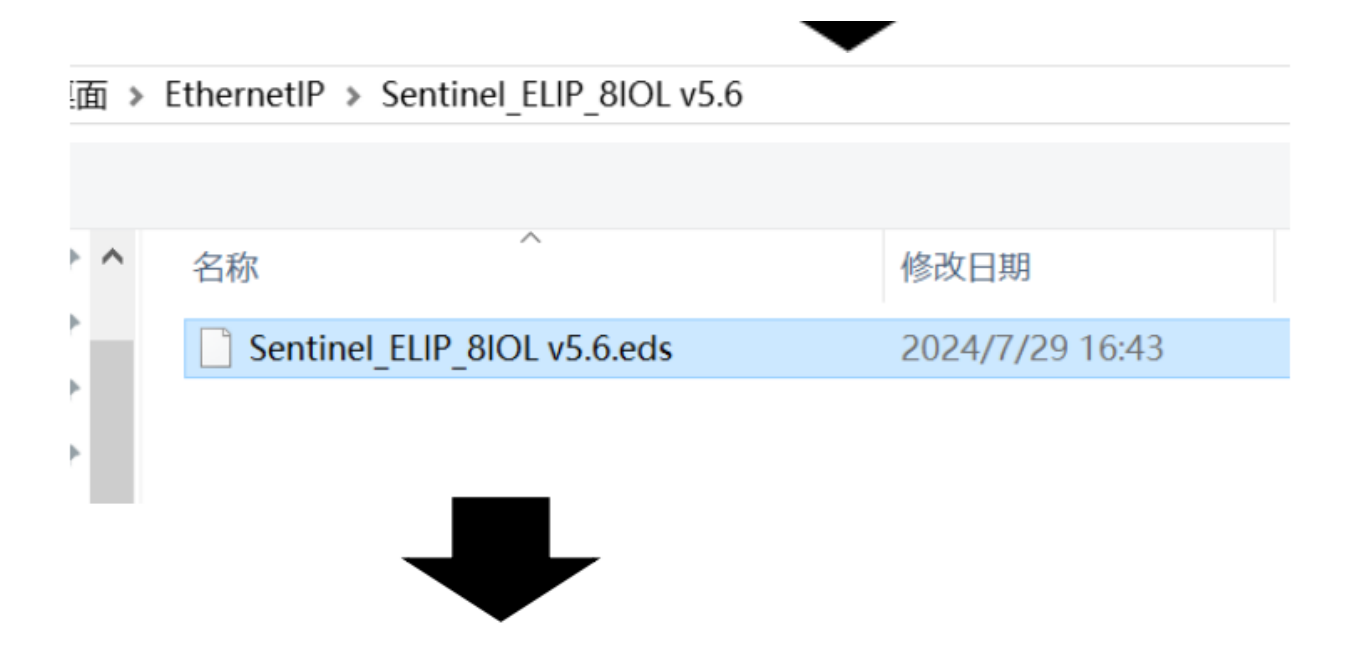

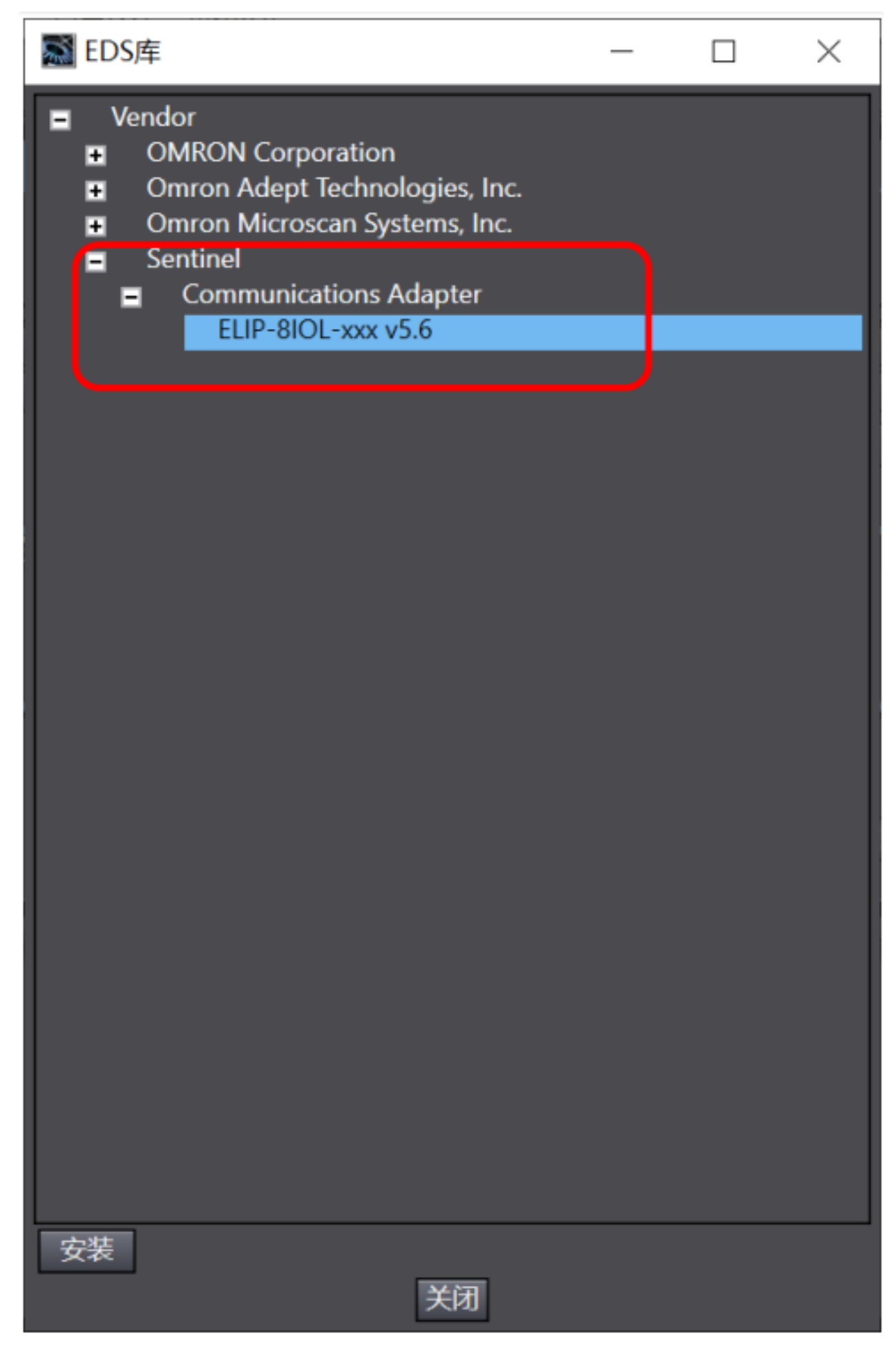

5. In the toolbox window on the right, click "+" to add a target device. Enter the module's IP address in "Node Address", select the model name from the dropdown, choose the appropriate "Revision", and click

## "Add" in the lower-left to complete module creation.

|                         | 工具箱                                                     |
|-------------------------|---------------------------------------------------------|
|                         | 目标设备                                                    |
| 实例ID   控制器状态            | ▶ <b>十</b> 「 」<br>添用 「 」 「 」 」<br>本日 「 」 」 」 入小[字节] 」 」 |
| <b>全部返回到默认值</b><br>送 比较 |                                                         |

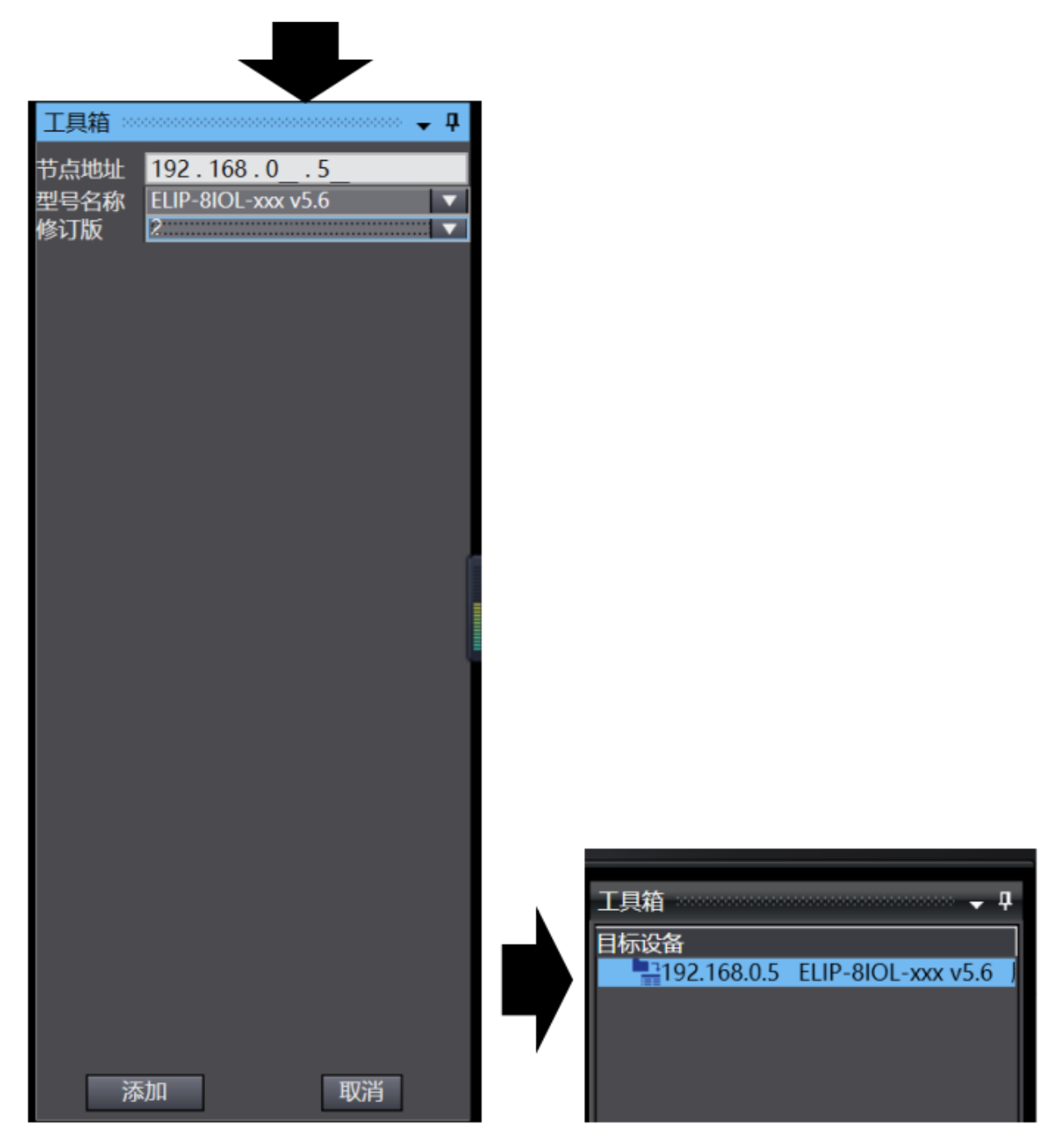

6. Right-click the module and select "Edit" to configure the required parameters. "IO-LinkPort Config" is for IO-Link port configuration (refer to the module manual for specifics). In this example, 255 (binary: 1111111) enables IO-LINK functionality on all 8 ports.

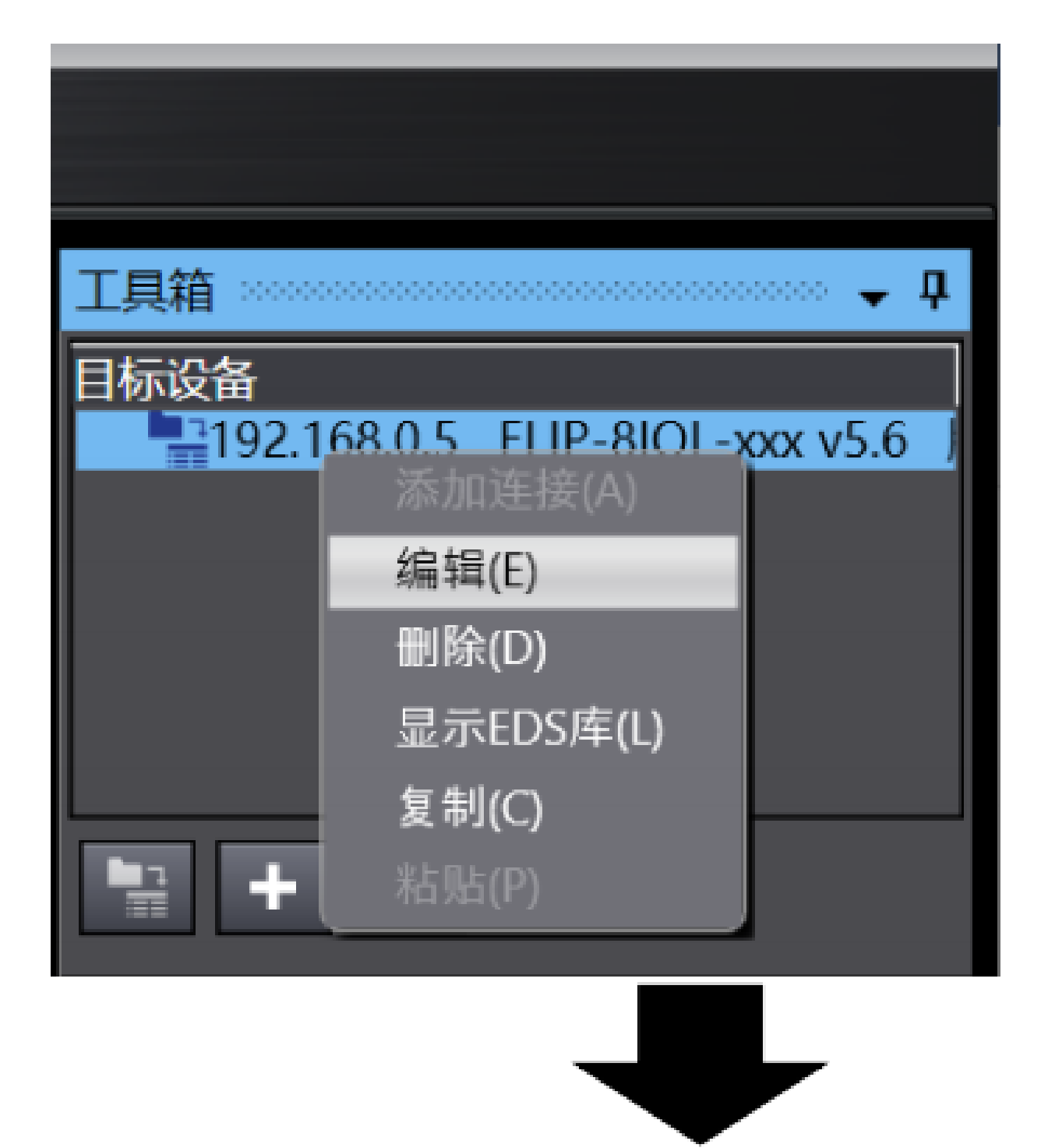

| 工具箱 ************************************ |       |   |
|------------------------------------------|-------|---|
| IP地址 192.168._0._5                       |       |   |
| - A.W.                                   |       |   |
| ▼                                        |       |   |
| 参数名称                                     | 值     | I |
| ▼ 全部参数                                   |       |   |
| 0001 Input Data                          | 0     |   |
| 0002 Output Data                         | 0     |   |
| 0003 IO-LinkPort Config                  | 255   |   |
| 0004 RPI                                 | 30000 |   |
| 0005 Reserve                             | 0     |   |
|                                          |       |   |
|                                          |       |   |

7. According to the module manual, the module input occupies 266 bytes, and the output occupies 256 bytes. In "Global Variables" on the left, create two arrays: Input (IN) as Array[0...265] of Byte and Output (OUT) as Array[0...255] of Byte. The "Network Publish" option should be configured to the corresponding input and output.

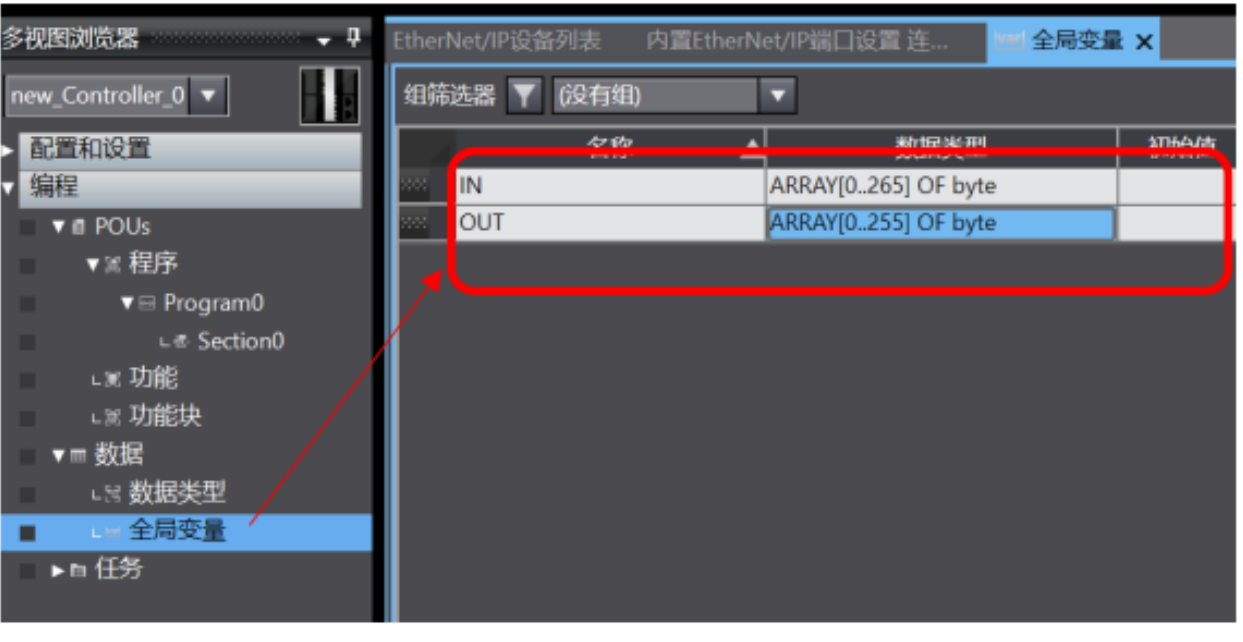

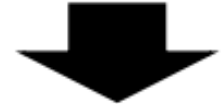

| EtherNet/IP设备列表 | 内置EtherN    | let/IP端口设置 连…       | 🔤 全局变量 🗙 |     |    |    |    |                       |              |  |
|-----------------|-------------|---------------------|----------|-----|----|----|----|-----------------------|--------------|--|
| 组筛选器 🍸 (没有      | <b>う组</b> ) | -                   |          |     |    |    |    |                       |              |  |
| 1               | 3称 🔺        | 数据类型                |          | 财治值 | 分配 | 保持 | 省量 | 网络公                   | <del>ਸ</del> |  |
| IN              |             | ARRAY[0265] OF byte | e        |     |    |    |    | 输入                    | ~            |  |
| OUT             |             | ARRAY[0255] OF byte | e        |     |    |    |    | 不公开                   | •            |  |
|                 |             |                     |          |     |    |    |    | 不公开<br>公开<br>输入<br>输出 |              |  |

8. Return to the "Built-in Ethernet/IP Port Settings" interface, select "Tag Groups", and click "Register All". Select all variables and click "Register".

| EtherNet/II<br>日<br>日<br>日<br>日<br>日<br>日 | P设备列表 内置EtherNet/IP<br>标签组 送备信息 ▼标签组 标签组/最大: 0 / 32 输入输出 I 标签组名 | 湖口设置 连 × ■ 全局变量 标签/最大: 0 / 256 旅   位选择 | 1 大小(字节) 1 | 部注册 | ・<br> |
|-------------------------------------------|-----------------------------------------------------------------|----------------------------------------|------------|-----|-------|
|                                           |                                                                 |                                        |            |     |       |
|                                           |                                                                 | -                                      | F          |     |       |
| 🎆 标签组注                                    | 册设置                                                             |                                        |            |     | - 🗆 X |
| 选择要设置的                                    | 度量。<br>亦是々                                                      | 100-100-044 PD                         | t-ub       |     | 21-69 |
| <b>S</b>                                  | <u>》建石</u><br>输入标签                                              |                                        |            |     | /147  |
|                                           | IN                                                              | ARRAY[0265] OF byte                    | 266        |     |       |
|                                           | 喻出标签                                                            |                                        | 25.6       |     |       |
|                                           | OUT                                                             | ARRAY[0255] OF byte                    | 256        |     |       |
|                                           |                                                                 |                                        |            |     |       |
| 选中所选的                                     | 项目 取消所选的项目                                                      |                                        |            |     | 注册 取消 |

9. In the "Built-in Ethernet/IP Port Settings" interface, select the second icon on the left—"Connection", and click "+". Choose the previously configured module as the "Target Device" and select "EXCLUSIVE Owner" as the "Connection I/O Type". Set the target variables, with input as 100 and output as 150 (refer to the manual), and set the starting variables to "IN" and "OUT".

| ▼ 连接<br>连接/最大: 0 / 32<br>日标设备 I 连接名称 I 连接/0类型 I输入/输出 目标变量 I大小[字节] 起始变量 I大小[字节]<br>连接 |
|--------------------------------------------------------------------------------------|
|                                                                                      |
| 田市33      重启      传送到控制器      人控制器传送      比較                                         |

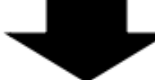

| F  | ・<br>连接/最大: 2 / 32       |             |                |       |        |        |      |               |
|----|--------------------------|-------------|----------------|-------|--------|--------|------|---------------|
| IC | 目标设备                     | 连接名称        | 连接I/O类型        | 输入/输出 | I 目标变量 | 大小[字节] | 起始变量 | 大小 字          |
| 2  | .168.0.5 ELIP-8IOL-xxx v | default_001 | Exlusive Owner | 输入    | 100    | 266    | N 👻  | 266           |
| Ľ  |                          |             |                | 输出    | 150    | 256    | OUT  | 256           |
| Г  |                          |             |                |       |        |        |      |               |
| L  |                          |             |                |       |        |        |      |               |
| L  |                          |             |                |       |        |        |      |               |
| U. |                          |             |                |       |        |        |      |               |
| Ľ  |                          |             |                |       |        |        |      | $\rightarrow$ |

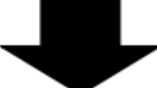

| EtherNet/IP设行 | 备列表 内置EtherNet/II         | >端口设置 连     | . 🗙 🚾 全局变量     | ż     |     |        |     |         | •   |
|---------------|---------------------------|-------------|----------------|-------|-----|--------|-----|---------|-----|
| 0-            | ••••• 连接                  |             |                |       |     |        |     |         |     |
| r D           | ▼ 连接<br>连接/最大: 2 / 32     |             |                |       |     |        |     |         |     |
| ote           | 目标设备                      | 连接名称        | 连接I/O类型        | 输入/输出 | 目标变 | 1大小[5  | 評問し | 起始变量    | 大小序 |
|               | 2.168.0.5 ELIP-8IOL-xxx v | default_001 | Exlusive Owner | 输入    | 100 | 266    | IN  |         | 266 |
|               |                           |             |                | 输出    | 150 | 256    | 001 | ſ       | 256 |
|               |                           |             |                |       |     |        |     |         |     |
|               |                           |             |                |       |     |        |     |         |     |
|               |                           |             |                |       |     |        |     |         |     |
|               |                           |             |                |       |     |        |     |         |     |
|               |                           |             |                |       |     |        | -   |         |     |
|               | + 🗇                       |             |                |       |     |        |     |         |     |
|               |                           |             |                |       |     |        |     |         |     |
|               | 设备带宽                      |             |                |       |     |        |     |         |     |
|               | 重启                        |             |                |       |     |        |     | 全部返回到默认 | 人值  |
|               |                           |             |                | 传送到的  | 制器  | 从控制器传道 | ¥   | 比较      |     |
|               |                           |             |                |       |     |        |     |         |     |

10. Finally, go online, then select Controller -> Transfer -> Transfer to Controller, and download the program. Monitor the input/output

#### process data; for specific byte mappings, refer to the appendix.

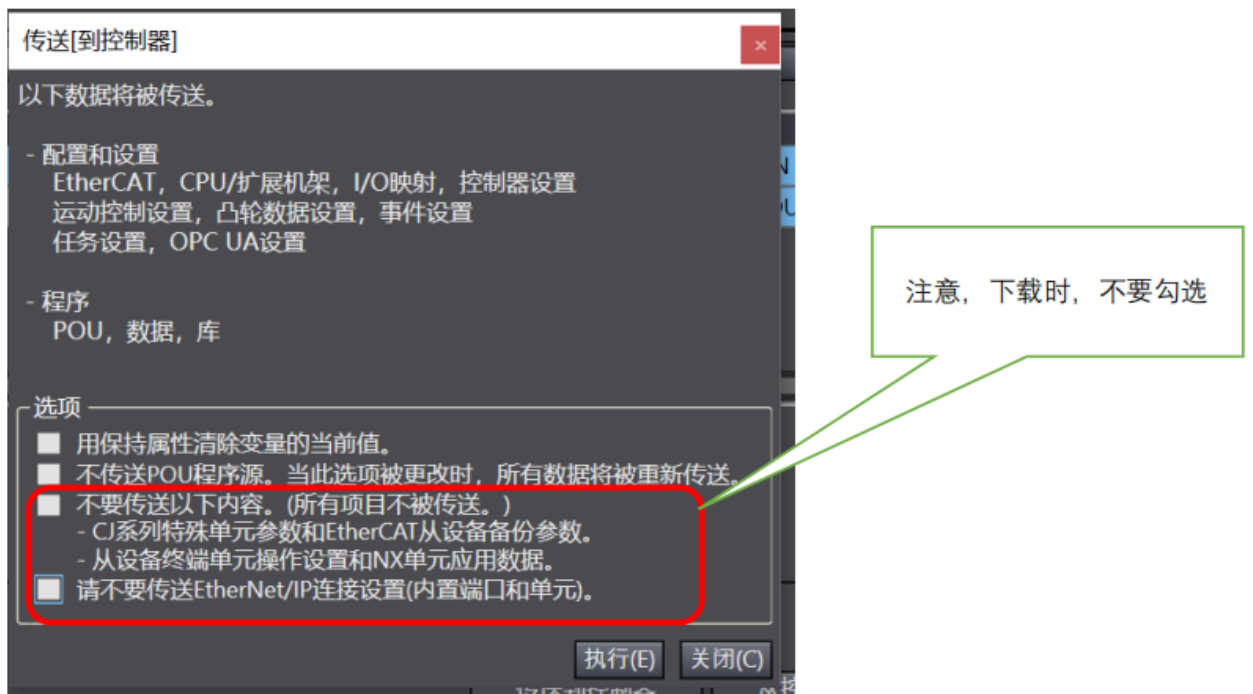

### **Appendix:**

### 1. IO-LINK Configuration Data (4 Bytes)

| Byte  | Description                                                               |      |    |           |    |    |    |    |    |    |  |
|-------|---------------------------------------------------------------------------|------|----|-----------|----|----|----|----|----|----|--|
|       | 8 bits represent the configuration of 8 ports IO-Link status: 0 off, 1 on |      |    |           |    |    |    |    |    |    |  |
| Byte0 |                                                                           | Bit  | 7  | 6         | 5  | 4  | 3  | 2  | 1  | 0  |  |
|       |                                                                           | Port | C8 | <b>C7</b> | C6 | C5 | C4 | C3 | C2 | C1 |  |
|       |                                                                           |      |    |           |    |    |    |    |    |    |  |
| Byte1 | reserve                                                                   |      |    |           |    |    |    |    |    |    |  |
| Byte2 | reserve                                                                   |      |    |           |    |    |    |    |    |    |  |
| Byte3 | reserve                                                                   |      |    |           |    |    |    |    |    |    |  |

## 2. IO-LINK Process Data Input (266 Bytes)

| Byte            | Description                                                                                                |      |    |    |    |    |    |    |    |    |  |  |
|-----------------|----------------------------------------------------------------------------------------------------|------|----|----|----|----|----|----|----|----|--|--|
|                 | 8 bits represent the current IO-Link status of 8 ports: 1 is normal communication, 0 is no communication   |      |    |    |    |    |    |    |    |    |  |  |
| Byte0           |                                                                                                    | Bit  | 7  | 6  | 5  | 4  | 3  | 2  | 1  | 0  |  |  |
|                 |                                                                                                    | Port | C8 | C7 | C6 | C5 | C4 | C3 | C2 | C1 |  |  |
|                 | 8 bits represent IO-Link disconnection records of 8 ports: 1 means disconnection, 0 means no disconnection |      |    |    |    |    |    |    |    |    |  |  |
| Byte1           |                                                                                                    | Bit  | 7  | 6  | 5  | 4  | 3  | 2  | 1  | 0  |  |  |
|                 |                                                                                                    | Port | C8 | C7 | C6 | C5 | C4 | C3 | C2 | C1 |  |  |
| Byte2           | C1 Port disconnection times                                                                                |      |    |    |    |    |    |    |    |    |  |  |
| Byte2           | C2 Port disconnection times                                                                                |      |    |    |    |    |    |    |    |    |  |  |
| Byte4           | C3 Port disconnection times                                                                                |      |    |    |    |    |    |    |    |    |  |  |
| Byte5           | C4 Port disconnection times                                                                                |      |    |    |    |    |    |    |    |    |  |  |
| Byte6           | C5 Port disconnection times                                                                                |      |    |    |    |    |    |    |    |    |  |  |
| Byte7           | C6 Port disconnection times                                                                                |      |    |    |    |    |    |    |    |    |  |  |
| Byte8           | C7 Port disconnection times                                                                                |      |    |    |    |    |    |    |    |    |  |  |
| Byte9           | C8 Port disconnection times                                                                                |      |    |    |    |    |    |    |    |    |  |  |
| Byte10-Byte41   | C1 Port process input data (32Byte)                                                                        |      |    |    |    |    |    |    |    |    |  |  |
| Byte42-Byte73   | C2 Port process input data (32Byte)                                                                        |      |    |    |    |    |    |    |    |    |  |  |
| Byte74-Byte105  | C3 Port process input data (32Byte)                                                                        |      |    |    |    |    |    |    |    |    |  |  |
| Byte106-Byte137 | C4 Port process input data (32Byte)                                                                        |      |    |    |    |    |    |    |    |    |  |  |
| Byte138-Byte169 | C5 Port process input data (32Byte)                                                                        |      |    |    |    |    |    |    |    |    |  |  |
| Byte170-Byte201 | C6 Port process input data (32Byte)                                                                        |      |    |    |    |    |    |    |    |    |  |  |
| Byte202-Byte233 | C7 Port process input data (32Byte)                                                                        |      |    |    |    |    |    |    |    |    |  |  |
| Byte234-Byte265 | C8 Port process input data (32Byte)                                                                        |      |    |    |    |    |    |    |    |    |  |  |

# 3. IO-LINK Process Data Output (256 Bytes)

| Byte                                              | Description                          |  |
|---------------------------------------------------|--------------------------------------|--|
| Byte0-Byte31 C1 Port process output data (32Byte) |                                      |  |
| Byte32-Byte63                                     | C2 Port process output data (32Byte) |  |
| Byte64-Byte95                                     | C3 Port process output data (32Byte) |  |
| Byte96-Byte127                                    | C4 Port process output data (32Byte) |  |
| Byte128-Byte159                                   | C5 Port process output data (32Byte) |  |
| Byte160-Byte191                                   | C6 Port process output data (32Byte) |  |
| Byte192-Byte223                                   | C7 Port process output data (32Byte) |  |
| Byte224-Byte255                                   | C8 Port process output data (32Byte) |  |